# 部門データの入力・出力

有限会社シンシステムデザイン

## 1. 目的

当社「らくらく会計ソフト」は、スタンドアロン(他と接続せずに単独で使用 すること)で使用することを原則としていますが、次の方法により、離れた場 所からのオフラインでのデータ入力が出来ます。

### 2. 条件

 伝票番号が部門別連番であること 振替仕訳入力 ⇒ 補助作業 の画面で確認してください。

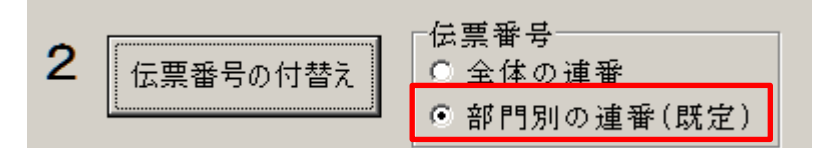

もし、全体の連番 になっていたら部門別の連番 に変更して、"伝票番号 の付け替え"を実行してください。(ただし、これを実行すると日付順に整 列して伝票番号が変わります。)

- 2. "自動按分"を行っている部門は出来ません。
- 3. 運用途中での科目の変更は、原則として行わないでください。

### 3. 準備

社会福祉法人会計 D2 を例に以下の説明をします。

- 1. C ドライブに"社会福祉法人会計 D2"があるとします。
- このフォルダをコピーして同じドライブに貼り付けを行い下記例のように 名前を変えてください。

\_\_ 社会福祉法人会計D2

以上で準備が出来ました。

## 4. 部門データの出力(エクスポート)

補助作業メニュ ⇒ 部門データの入力・出力 の画面を出します。

#### 最初の作業

下図の例のように入力・出力先のデータパス名を設定します。指定したデータ パス名が存在しない場合は、自動的にフォルダが作成されます。 次の入力・出力をしたい部門に"1 "のマークをつけます。

| 🏧 データパス名【2017¥】                                                                                                    | _                 |                | x  |
|----------------------------------------------------------------------------------------------------|-------------------|----------------|----|
|                                                                                                    | 」<br>詳細な記<br>ダブルク | 説明はこ<br>11.5.2 | こを |
| 入力・出力先のデータパス名<br>「文社 会 福祉 注入 会計 D2 へ 八 如 古 ¥ 2017 ¥ 参照 参照                                                                  | * 210 3           |                |    |
| 入力または出力先のフォルダ名が<br>レビライブでコールダ名が会社のメロロレビーである場合(1)                                                                           |                   | 8              |    |
| DF241デークF2005mer¥<br>D¥会計デークF2005mer¥<br>のようにフルパス名で設定してください。                                                               |                   | 10-51 <u>0</u> |    |
| ● 1/2 また、 □ 按分割5/2ポート                                                                                                    |                   |                |    |
| 10ポート(スパ) 日 財産目録6インポート 選択に                                                                                                 | t 1 を入            | れる             | 1  |
| □ 部門名 · · · · · · · · · · · · · · · · · · ·                                                                                |                   | ^              |    |
|                                                                                                    |                   |                |    |
|                                                                                                    |                   |                |    |
| あああ事業 / / / / / / / / / / / / / / / / / / /                                                                                |                   |                |    |
|                                                                                                    |                   |                |    |
|                                                                                                    | 1                 |                |    |
| ううう事業 / うううう事業 / うううう事業 / うううう事業 / うううう事業 / うううう 事業 / うううう 事業 / うううう すい しょう くろう うちょう しょう しょう しょう しょう しょう しょう しょう しょう しょう し | 1                 |                |    |
| えええ事業 /                                                                                                    | ۱ I               |                |    |
|                                                                                                    |                   |                |    |

#### 部門データの出力

エクスポート(出力)のボタンを押してください。この操作により外部で入力 する会計のデータ(サブデータ)が作成されます。

## 5. 外部出力したデータをひらく

外部出力したデータフォルダをコピーして移動して、遠隔地のパソコンで会計 ソフトを起動してデータパス名を設定すると次のようにエクスポート(出力) した部門のみがメニュに出ます。

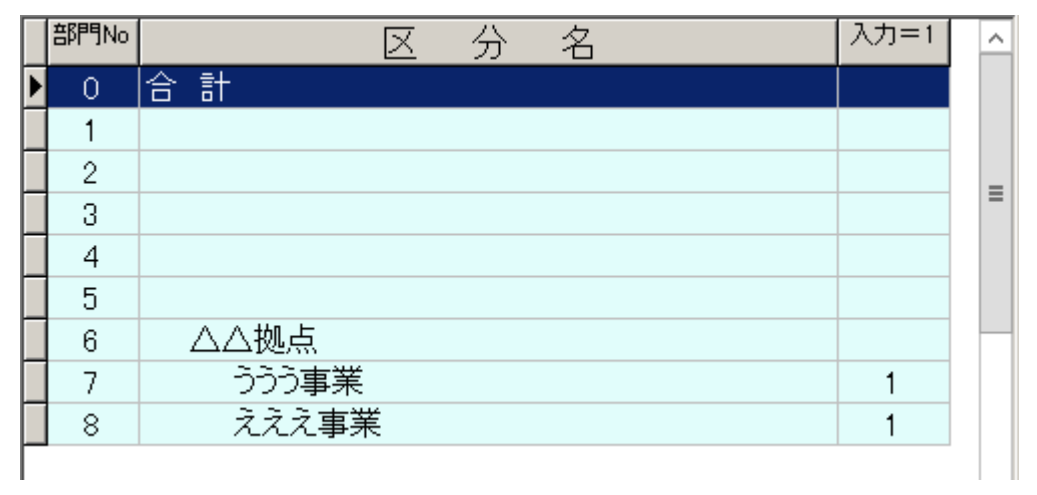

部門を選択して、仕訳データを入力してください。

# 6. 部門データの取り込み(インポート)

#### 補助作業メニュ ⇒ 部門データの入力・出力

部門出力の時に設定した画面がそのまま出てきます。

| 100 データパス名【2017¥】                                                                              |            | -           |              | x  |
|------------------------------------------------------------------------------------------------|------------|-------------|--------------|----|
|                                                                                                | 詳<br>ダ     | :細な言<br>ブルク | 説明はこ<br>リック  | にを |
| 入力・出力先のデータパス名 C¥社会福祉法人会計D2 △△拠点¥2017¥ 参照                                                       | 8          |             |              |    |
| 入力または出力先のフォルダ名が<br>Dドライブでフォルダ名が会計データ¥2005nen である場合は<br>D¥会計データ¥2005nen¥<br>のようにフルパス名で設定してください。 |            | <u>i</u> [] | じる( <u>c</u> |    |
| インポート(入力) 「                                                                                    | 建択は 1      | 1 を入        | れる           | 1  |
| □ □ □PP名 · · · · · · · · · · · · · · · · · ·                                                   | <u>'-2</u> |             | ^            |    |
| 本部会計                                                                                           |            |             |              |    |
| ○○拠点                                                                                           |            |             |              |    |
| あああ事業                                                                                          |            |             |              |    |
|                                                                                                |            |             |              |    |
|                                                                                                | 1          |             |              |    |
| <br>フフフ 尹未<br>えええ 本堂                                                                           | 1          |             |              |    |
| /////////////////////////////////                                                              |            |             |              |    |

部門データのインポート(入力) 上図の赤マークを確認して、インポート(入力)のボタンを押すと、外部で入 力したサブデータはメインデータに取り込みが出来ます。

### 7. 運用上の注意点

- データの受け渡しは、データフォルダ(例 2017)のみを圧縮ファイルにして行うと、電子メール等へ添付して行うことが出来ます。
- インポート(入力)したデータによりメインデータは上書きされますので、修 正伝票等は必ずサブデータで行うようにしてください。

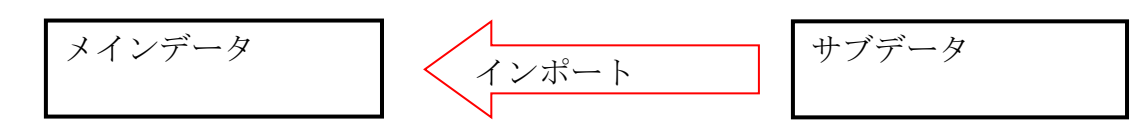

この処理はデータの書き換えをしますので、必ずメインデータのバックアップ コピーを取ってから行ってください。

 新年度更新処理はメインデータで新年度更新処理を行って新年度会計のスター ト時点で、一度だけエクスポートするようにすると、全体として統一された運 用が出来ます。

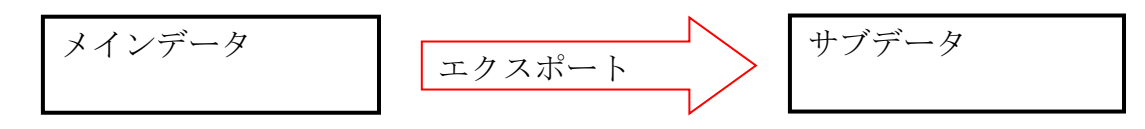

メインデータとサブデータの科目コードが完全に一致していないと、正常な会計処理が出来ませんので、"科目の変更"は原則として運用途中では行わないでください。